Revised 10-21-2020

# USER GUIDE

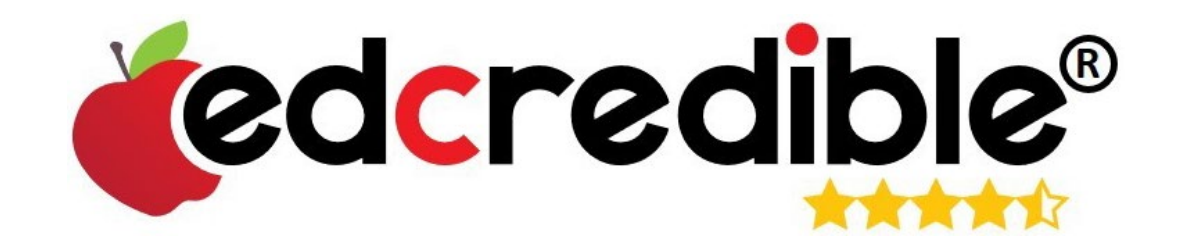

# Using Chatter to Communicate with Vendors.

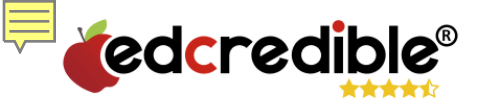

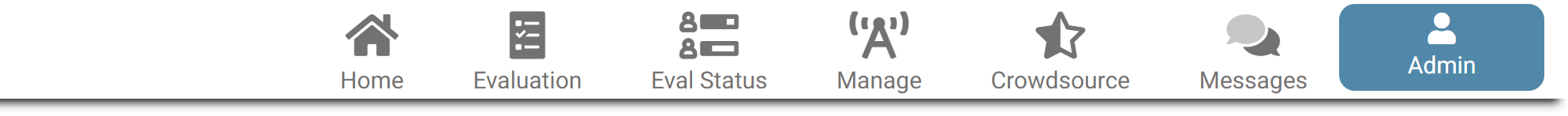

## Welcome to EdCredible<sup>®</sup>!

The Most Powerful Review Platform In Education.

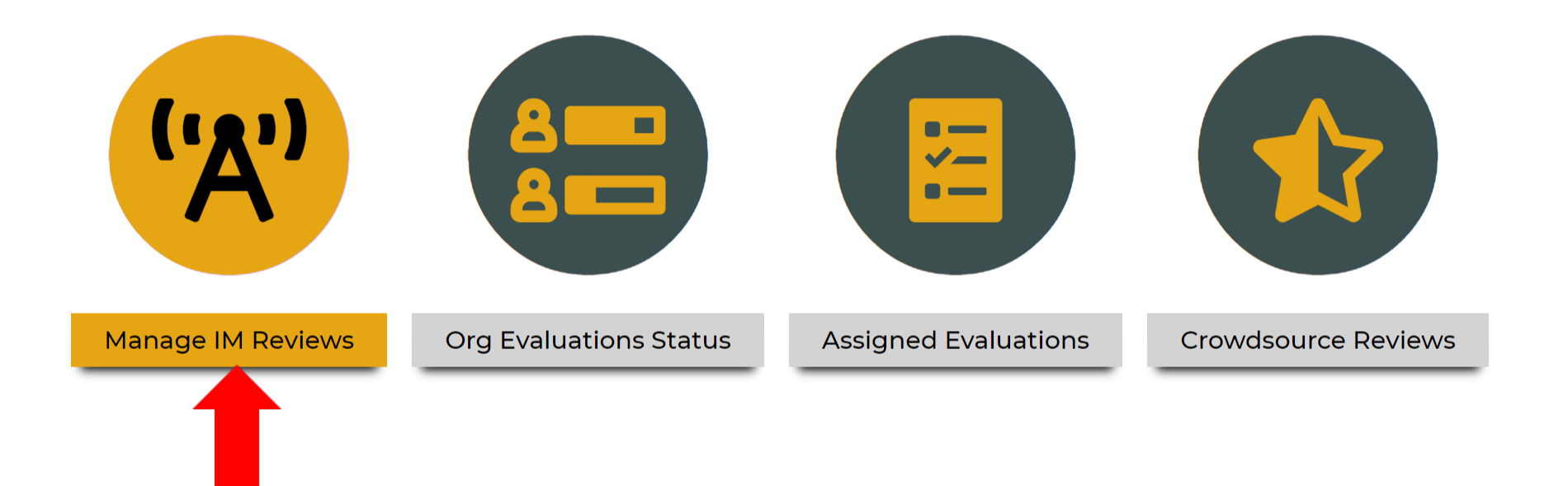

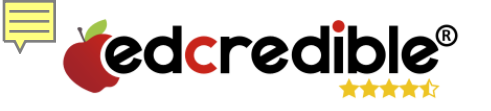

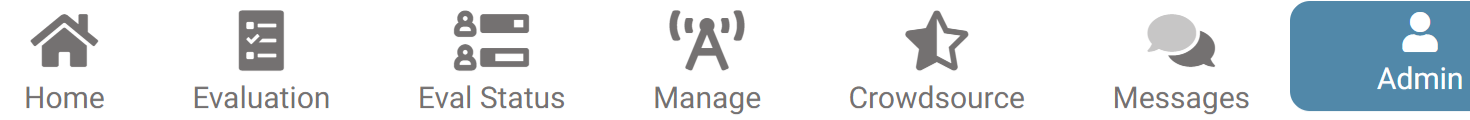

### Manage IM Reviews

| ^ | 2020                                            |          |  |
|---|-------------------------------------------------|----------|--|
|   | Broward County Public Schools K-12 ELA Adoption | $\Theta$ |  |
| ~ | 2019                                            |          |  |
| ~ | 2018                                            |          |  |
|   |                                                 |          |  |

🕂 ADD NEW

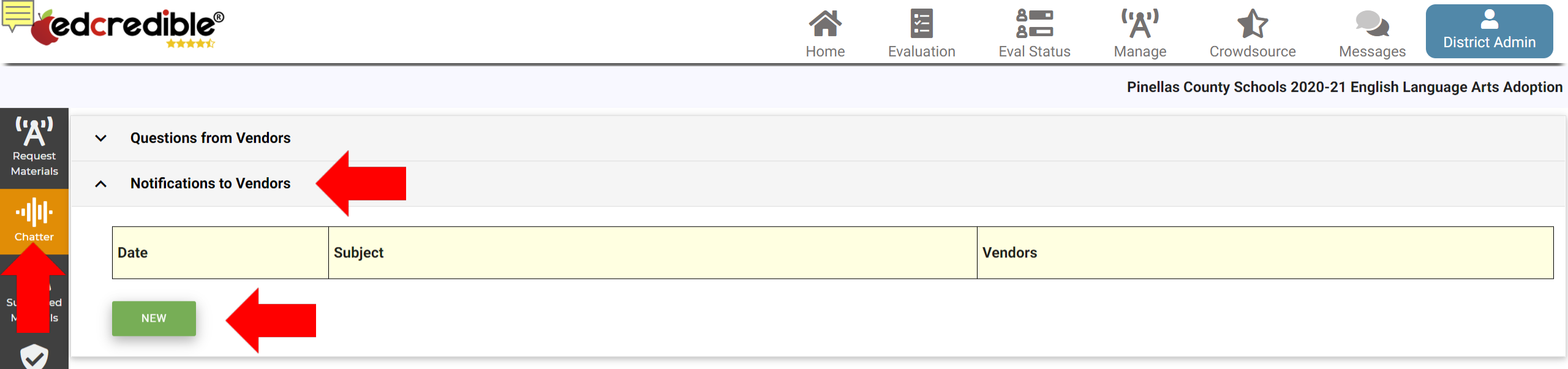

Manage Evaluations

Prescreen

Export Data

Results

|                        | dcred' |                                                                                                    | strict Admin |
|------------------------|--------|----------------------------------------------------------------------------------------------------|--------------|
| ('Å')<br>Request       | ∽ Ques | Notification                                                                                                    |              |
| Materials              |        | belect one or more vendor                                                                                                    |              |
| Submitted<br>Materials | Date   | lessage                                                                                                    | -            |
| Prescreen              |        | B I U S I S I I I   message message I I I I I I I I I I I I I I I I I I I I I I I I I I I I I I I I I I I I I I I I I I I I I I I I I I I I I I I I I I I I I I I I I I I I I I I I I I I I I I I I I I I I I I I I I I I I I I I I I I I I I I I I I I <td>-</td> | -            |
| Manage<br>Evaluations  |        |                                                                                                    |              |
| Evaluation<br>Results  |        | CANCEL SEND                                                                                                    |              |
| Export Data            |        |                                                                                                    |              |
|                        |        |                                                                                                    |              |

1

 $\mathbf{\nabla}$ 

### (A) Request Materials

·III·

Submitted

Materials

Prescreen

Manage Evaluations

Evaluation Results

Export Data

#### Notifications to Vendors

| Date       | Subject                                    | Vendors                                   |  |  |  |
|------------|--------------------------------------------|-------------------------------------------|--|--|--|
| 09/28/2020 | Pinellas County Schools - Evaluation Tools | ACT, Inc 💽                                |  |  |  |
|            |                                            | Amplify Education, Inc 💽                  |  |  |  |
|            |                                            | Bedford, Freeman & Worth                  |  |  |  |
|            |                                            | Benchmark Education                       |  |  |  |
|            |                                            | Cambium Learning Group/Voyager            |  |  |  |
|            |                                            | Carnegie Learning, Inc. 💽                 |  |  |  |
|            |                                            | EdCredible                                |  |  |  |
|            |                                            | Educational Learning Systems, Inc.        |  |  |  |
|            |                                            | Great Minds                               |  |  |  |
|            |                                            | Houghton Mifflin Harcourt - HMH 💽         |  |  |  |
|            |                                            | Lexia Learning Systems                    |  |  |  |
|            |                                            | McGraw-Hill Education                     |  |  |  |
|            |                                            | National Geographic Learning Cengage      |  |  |  |
|            |                                            | Perfection Learning                       |  |  |  |
|            |                                            | Public Consulting Group (PCG) Education 🧕 |  |  |  |
|            |                                            | Reading Horizons                          |  |  |  |
|            |                                            | Savvas Learning Company LLC <             |  |  |  |
|            |                                            | The College Board                         |  |  |  |
|            |                                            | The Family Learning Company               |  |  |  |
| 10/01/2020 | Course Groups Explained                    | ACT, Inc                                  |  |  |  |
|            |                                            | Amplify Education, Inc                    |  |  |  |
|            |                                            |                                           |  |  |  |

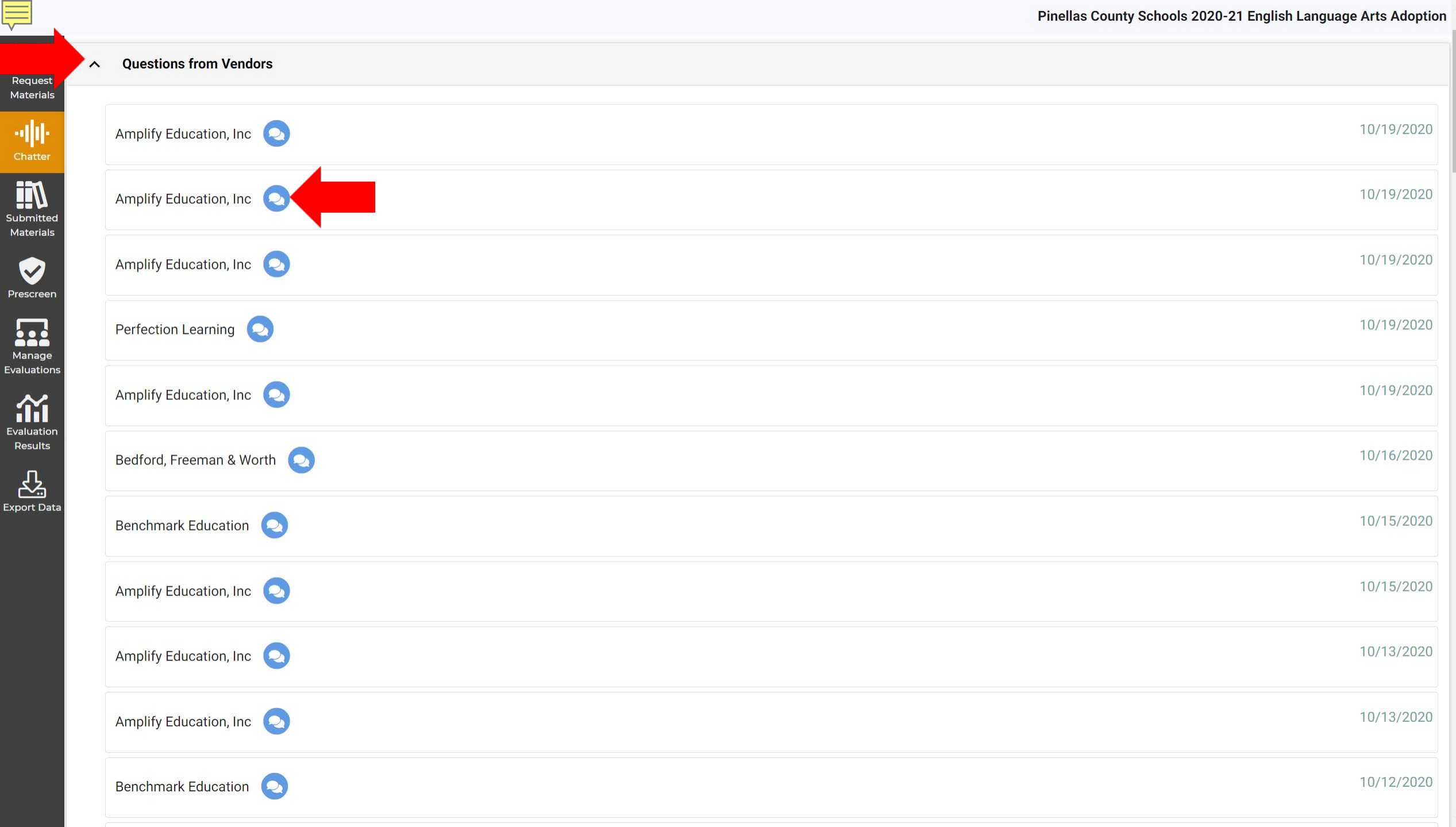